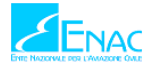

**→** 

**İSTRUZIONI PER IL RILASCIO DELLE CREDENZIALI DI ACCESSO A** 

## **ECCAIRS2**

ENAC rilascia le credenziali di accesso ad ECCAIRS 2 esclusivamente al **Responsabile del Reporting** che a sua volta avrà la responsabilità di gestire gli account all'interno dell'Organizzazione (rilasci, revoche, permessi).

Una volta effettuato il login, il Responsabile del Reporting:

## seleziona la tab "Administration":

| CCCAIRS 2 - SRIS 2                       |                                                                                                    | 💽 Verdi_G 🛛 ?                     |
|------------------------------------------|----------------------------------------------------------------------------------------------------|-----------------------------------|
| Report an Occurrence Taxonomy Administra | ration ~                                                                                            |                                   |
| Welcome back<br>Verdi_G<br>My profile    | O CCCAIRS2 SRIS2<br>Draft<br>User R Report an Occurrence Taxonomy Administration                    | O<br>Sent<br>Organisation Reports |
| Reports                                  | General Settings<br>Organisation Settings                                                           | Esx RESULTS                       |
|                                          |                                                                                                    | /                                 |
| licca su <b>Organisatio</b> r            |                                                                                                    |                                   |
| licca su Organisatior                    | n Settings -> New User                                                                              |                                   |
| licca su <b>Organisatior</b>             | n Settings → New User                                                                               |                                   |
| licca su Organisation                    | n Settings → New User                                                                               |                                   |
| Username ~                               | n Settings → New User<br>Disabled Blocked Roles                                                     |                                   |
| Username ~                               | n Settings → NEW USER<br>Disabled Blocked Roles<br>T (AII) ~ (AII) ~                                | T                                 |
| Username A                               | n Settings → NEW USER<br>Disabled Blocked Roles<br>T (All) ✓ (All) ✓ Reporter<br>Organisation Admin | inistrator                        |

 inserisce i dettagli del nuovo profilo utente, assegnando uno USERNAME; campo obbligatorio perché serve per il login (la sintassi è a scelta dell'Organizzazione)

|      | _       |         |
|------|---------|---------|
| User | Account | Details |
| 0301 | Account | Details |

|                                                                                                    | Account Type :  | Organisation          |
|----------------------------------------------------------------------------------------------------|-----------------|-----------------------|
|                                                                                                    | Authority:*     | Italy (ENAC)          |
| Attenzione perché una volta creato non si puemo<br>modificare (neanche in caso di errori tipografici) | Username :*     | Username is required. |
|                                                                                                    | Description :   |                       |
|                                                                                                    | Creation Date : | Modification Date :   |
|                                                                                                    | Last Activity : |                       |
|                                                                                                    | Disabled        | Blocked               |
| raccomandiamo (seppur non obbligatorio) di                                                            | • PROPERTIES    |                       |
| inserire ai fini del tracciamento il nome e cognome della persona                                     | First Name :    | Last Name :           |

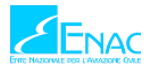

| ≁ | ne stabilisce i RUOLI:                                                                                                    |                                                                                                    |                                                                                |  |
|---|----------------------------------------------------------------------------------------------------|----------------------------------------------------------------------------------------------------|--------------------------------------------------------------------------------|--|
|   | <ul> <li>Organisation Administrator</li> <li>oppure</li> <li>Reporter</li> </ul>                                                                               | Role ^                                                                                                    | Select                                                                         |  |
|   |                                                                                                    |                                                                                                    | r                                                                              |  |
|   |                                                                                                    | Organisation Administrator                                                                                                    |                                                                                |  |
|   |                                                                                                    | Reporter                                                                                                    |                                                                                |  |
|   | Nota: Organisation Administrator è<br>ECCAIRS 2 della propria Orga<br>Quest'ultimo, se lo ritiene opp<br>anche ad altre persone all'inte<br>un'organizzazione. | il ruolo più alto ed è il ruolo che consente di "ammini<br>nizzazione. ENAC lo assegna di default al Responsabil<br>ortuno, può assegnare, sotto la propria responsabilità, il<br>erno della sua organizzazione e/o delle varie certificazio | strare" il profilo<br>e del Reporting.<br>medesimo ruolo<br>oni all'interno di |  |
| ≁ | al termine, affinché ogni modifica sia                                                                                                    | effettiva, è necessario SALVARLA                                                                                                    |                                                                                |  |

| <u>e2@</u><br>1 | Velcome to ECCAIRS21                    | istruzioni per attivazione account <sup>*</sup> .<br>All'interno di guesta mail à riportato lo username da utilizzare ad ogni login. Si                                                                                                    |
|-----------------|-----------------------------------------|----------------------------------------------------------------------------------------------------|
| -               |                                         | consiglia di conservare questa mail.                                                                                                    |
| attr            | averso la quale completerà il pr        | rocesso di registrazione e imposterà la password                                                                                                    |
| 2               | Password successfully changed           | conferma dell'avvenuta impostazione della password. Si può procedere ora al login sul sito del reporting <u>ECCAIRS 2</u> indicato nella mail stessa                                                                                                    |
| quir            | ıdi ad ogni login riceverà via ma       | ail il codice a due-fattori                                                                                                    |
|                 |                                         |                                                                                                    |
| 3               | ECCAIRS2 - Your two-factor sign in link | codice (usa & getta) per autenticazione a 2-tattori.<br>Questa mail viene inviata ad ogni login. E' valida solo per 10'.<br>Nota: è <i>possibile utilizzare il copia &amp; incolla</i>                                                                                                    |
| 3               | ECCAIRS2 - Your two-factor sign in link | codice (usa & getta) per autenticazione a 2-tattori.<br>Questa mail viene inviata ad ogni login. E' valida solo per 10'.<br>Nota: è <i>possibile utilizzare il copia &amp; incolla</i>                                                                                                    |
| 3               | ECCAIRS2 - Your two-factor sign in link | Codice (usa & getta) per autenticazione a 2-tattori.<br>Questa mail viene inviata ad ogni login. E' valida solo per 10'.<br>Nota: è <i>possibile utilizzare il copia &amp; incolla</i><br>Set password<br>Password                                                                                                    |
| 3               | ECCAIRS2 - Your two-factor sign in link | Codice (usa & getta) per autenticazione a 2-tattori.<br>Questa mail viene inviata ad ogni login. E' valida solo per 10'.<br>Nota: è <i>possibile utilizzare il copia &amp; incolla</i> Set password*         1           Password*         1           Confirm password*         10                                             |
| 3               | ECCAIRS2 - Your two-factor sign in link | Codice (usa & getta) per autenticazione a 2-tattori.<br>Questa mail viene inviata ad ogni login. E' valida solo per 10'.<br>Nota: è possibile utilizzare il copia & incolla<br>Set password<br>Password<br>Password<br>The nomen number of characteri allowed in 20<br>Confirm password<br>Confirm password<br>Confirm password |
| 3               | ECCAIRS2 - Your two-factor sign in link | Coolice (usa & getta) per autenticazione a 2-tattori.<br>Questa mail viene inviata ad ogni login. E' valida solo per 10'.<br>Nota: è possibile utilizzare il copia & incolla<br>Set password<br>Password<br>Password<br>Confirm password<br>Confirm password<br>Captcha*<br>CMHDI3                                              |

L

I have read and agree to the privacy policy

(\*) nella pagina per l'impostazione della propria password per procedere con l'attivazione dell'account sarà obbligatorio leggere e accettare la privacy policy.

CANCEL

This website is financed by

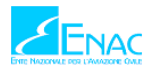

Al termine della creazione di nuovi profili utente, la situazione per il Responsabile del Reporting sarà del tipo:

| Username ^ | Disabled     | Blocked | Roles                                  |
|------------|--------------|---------|----------------------------------------|
| T          | (AII) 🗸      | (AII) 🗸 | T                                      |
| Puccini_G  | $\checkmark$ |         | Reporter<br>Organisation Administrator |
| Rossi_M    | $\checkmark$ |         | Reporter                               |
| Verdi_G    |              |         | Reporter<br>Organisation Administrator |

La spunta su **DISABLED** indica che l'utente non ha ancora attivato l'account. Per semplicità suggeriamo di non modificarla così da sapere se il nuovo utente ha completato il processo di attivazione.

L'Organisation Administrator avrà sempre sotto controllo la situazione della propria Organizzazione e pertanto oltre a creare gli account può bloccarli o eliminarli.

## PASSWORD DIMENTICATA?

Il recupero della password avviene collegandosi all'area del login (<u>https://e2.aviationreporting.eu/</u>), inserendo il nome utente con cui si è stati accreditati e cliccando su *"forgot your password"*.

Il link che si riceve via mail resta attivo solo per 6 ore.

\*\*\* end \*\*\*